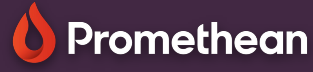

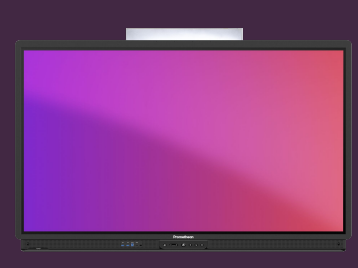

## CONFIGURATION DE VOTRE ACTIVPANEL

Apprenez comment configurer votre ActivPanel, première fois qu'il est branché et mis sous tension.

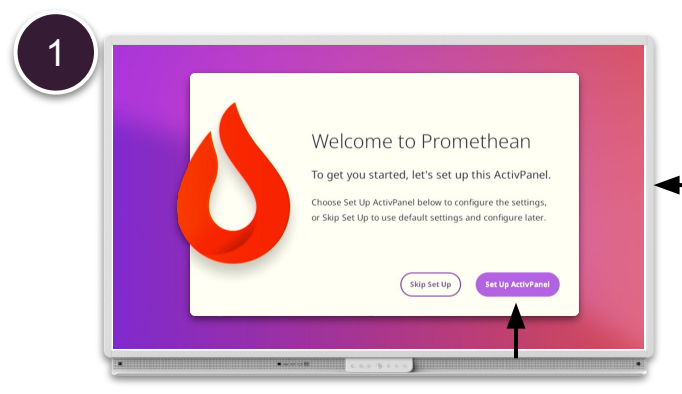

Appuyer sur Configurer ActivPanel pour commencer la configuration.

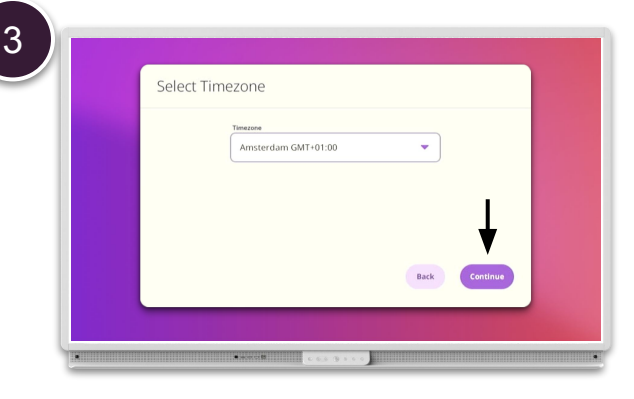

Sélectionnez votre fuseau horaire dans le menu déroulant et puis continuer.

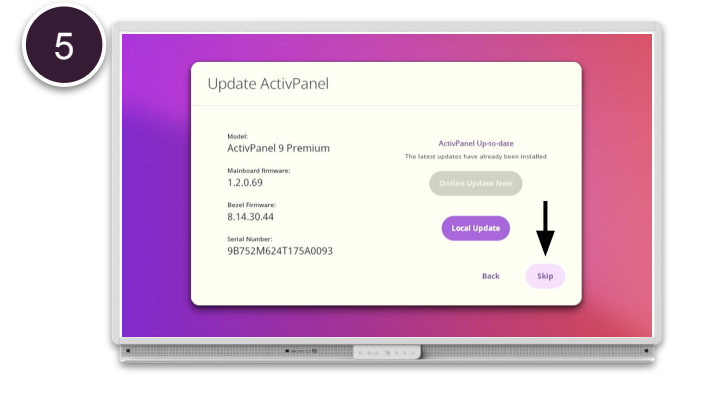

Si votre ActivPanel est connecté, il dispose d'une connexion Internet. une recherche automatique des mises à jour du micrologiciel est effectuée et vous pouvez choisir d'installer la dernière version ou Suivant.

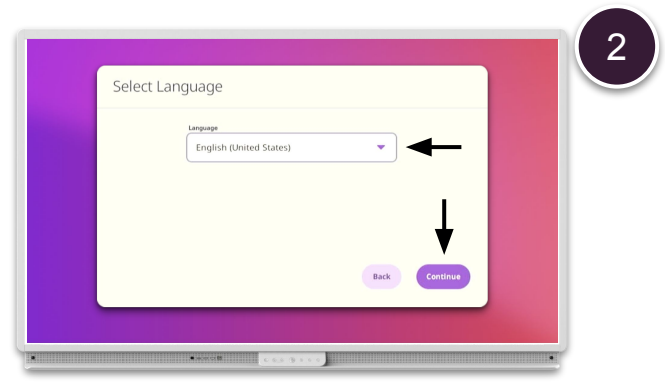

Sélectionnez la langue dans le menu déroulant et continuer.

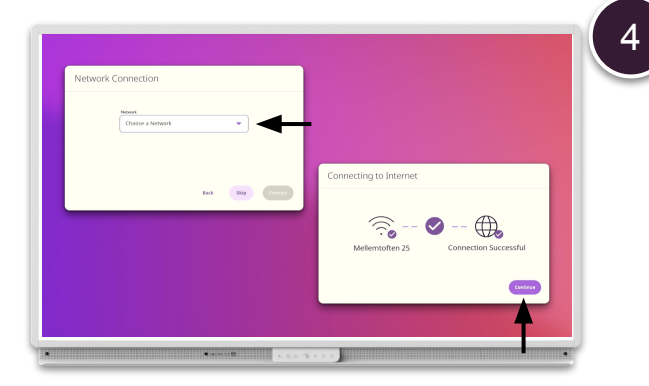

Si votre ActivPanel n'est pas connecté à un réseau câblé, sélectionnez Paramètres réseau pour se connecter à un réseau sans fil, ou sélectionnez Suivant et faites cela plus tard.

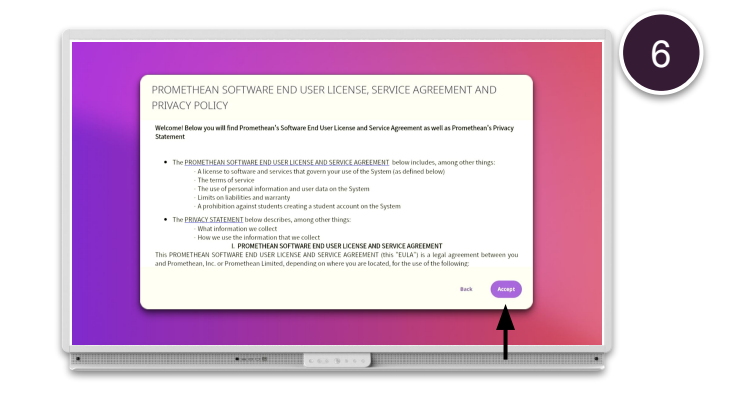

Lisez la licence utilisateur final, le contrat de service et la politique de confidentialité et acceptez en sélectionnant Accepter. Votre ActivPanel est maintenant prêt à être utilisé.